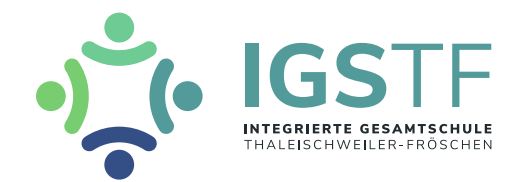

# WebUntis-Anleitung zur Erstanmeldung

# Hinweis:

Bitte führen Sie die Anmeldung erst in der Browser-Version durch und ändern Sie dort das Passwort! Anschließend kann auch die App-Version genutzt werden.

|                                                | age der WebUntis-Website:                                      | https://webuntis.com/                                       |
|------------------------------------------------|----------------------------------------------------------------|-------------------------------------------------------------|
| Es öffnet sich folgende                        | es Fenster:                                                    | Willkommen<br>bei<br>Web <mark>Untis</mark>                 |
|                                                | Q z.B. Schulname, St<br>Meine                                  | adt, Adresse<br><u>Schule verwendet WebUntis noch nicht</u> |
| Schule auswählen                               |                                                                |                                                             |
|                                                |                                                                |                                                             |
| Geben Sie <i>IGS Thalei</i><br>die Schule aus. | schweiler-Fröschen in die Such                                 | zeile ein und wählen Sie anschließ                          |
| Geben Sie <i>IGS Thalei</i><br>die Schule aus. | schweiler-Fröschen in die Such<br>Willkomme<br>bei<br>WebUntis | zeile ein und wählen Sie anschließe                         |

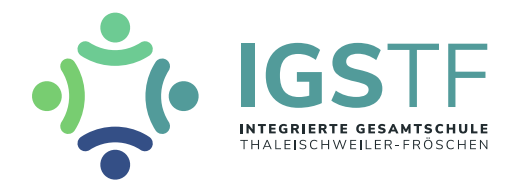

### 3) Benutzername und Passwort eingeben

Es öffnet sich die WebUntis-Homepage der Schule. Bitte geben Sie dort den Benutzernamen und das Initialpasswort ein, das Ihr Kind von den Tutoren in der Schule erhalten hat.

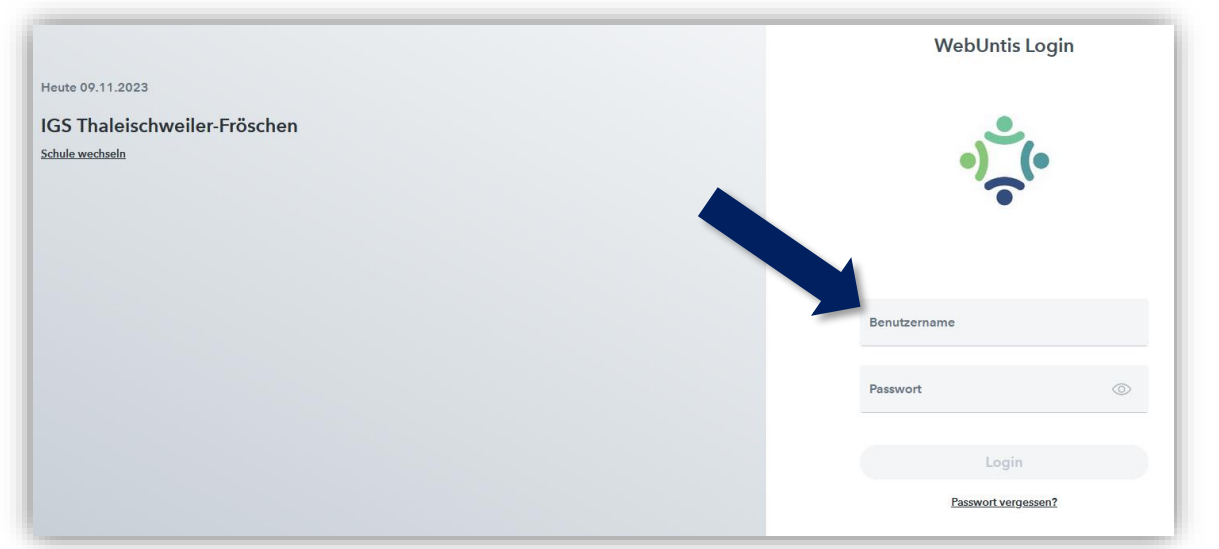

#### Hinweis:

Der Benutzername besteht immer aus den ersten drei Buchstaben des Nachnamens, gefolgt von einem Unterstrich und den ersten drei Buchstaben des Vornamens sowie einem Untertrich und dem vierstelligen Geburtsjahr. Sollten sich Anmeldenamen nach diesem Schema doppeln, werden sie automatisch durchnummeriert.

### 4) Passwort ändern

Bitte ändern Sie nun Ihr Passwort. Klicken Sie anschließend auf Speichern und Login.

#### Hinweis:

Das Passwort muss mindestens acht Zeichen lang sein, Groß- und Kleinbuchstaben sowie Ziffern und Sonderzeichen beinhalten! Außerdem muss es sich vom Benutzernamen und vom bisherigen Passwort markant unterscheiden.

|                          | WebUntis Passwort ände                                                                                                    | ern      |
|--------------------------|----------------------------------------------------------------------------------------------------|----------|
| 09.11.2023               |                                                                                                    |          |
| Thaleischweiler-Fröschen |                                                                                                    |          |
| wechseln                 | •) (•                                                                                                    |          |
|                          | (P)                                                                                                    |          |
|                          |                                                                                                    |          |
|                          |                                                                                                    |          |
|                          |                                                                                                    |          |
|                          | Die Einstellung Ihrer Benutzergruppe erfordert v                                                                                                    | von      |
|                          | Die Einstellung Ihrer Benutzergruppe erfordert v<br>Ihnen jetzt ein neues Passwort zu setzen                                                                                                    | von      |
|                          | Die Einstellung Ihrer Benutzergruppe erfordert v<br>Ihnen jetzt ein neues Passwort zu setzen<br>Neues Passwort                                                                                                    | von      |
|                          | Die Einstellung Ihrer Benutzergruppe erfordert v<br>Ihnen jetzt ein neues Passwort zu setzen<br>Neues Passwort<br>Passwort bestätigen                                                                                 | von      |
|                          | Die Einstellung Ihrer Benutzergruppe erfordert v<br>Ihnen jetzt ein neues Passwort zu setzen<br>Neues Passwort<br>Passwort bestätigen<br>Ihr Passwert erfüllt nicht die Sicherheitsrichtlinion                        | von<br>© |
|                          | Die Einstellung ihrer Benutzergruppe erfördert v<br>ihnen jetzt ein neues Passwort zu setzen<br>Neues Passwort<br>Passwort bestätigen<br>Ihr Passwort erfüllt nicht die Sicherheitsrichtlinion<br>Speichern und Login | von      |

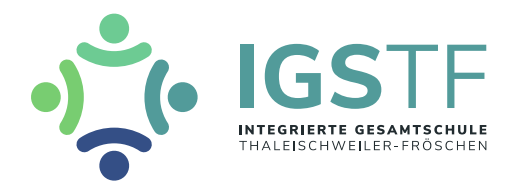

# 5) Emailadresse hinterlegen

Sollten Sie oder Ihr Kind das Passwort vergessen, können Sie es nur dann eigenständig zurücksetzen, wenn eine Emailadresse in WebUntis hinterlegt ist. Diese können Sie über Ihre Profileinstellungen eingeben. Dorthin gelangen Sie durch Klick auf den Benutzernamen am linken unteren Bildschirmrand.

| B Benutername<br>Schüler*in<br>→ Abmelden          |                              |  |
|----------------------------------------------------|------------------------------|--|
| E-Mail Adresse                                     | Sprache<br>Deutsch           |  |
| Benutzergruppe<br>Schüler*innen                    | Abteilung<br>Keine Abteilung |  |
| Offene Buchungen<br>1                              | Max. offene Buchungen<br>0   |  |
| Benachrichtigungen über neue Mitteilungen per E-Ma | ail erhalten<br>1s erhalten  |  |
|                                                    |                              |  |
|                                                    |                              |  |
|                                                    |                              |  |

Speichern Sie anschließend die Einstellungen.

## Hinweis:

Einige Tutoren konnten die Anmeldung bereits im Klassenrat mit Ihren Kindern durchführen. Sollten Sie nicht wünschen, dass Ihre Emailadresse in WebUntis eingetragen ist, oder sollte eine falsche Emailadresse eingetragen sein, können Sie diese wie oben beschrieben auch löschen oder verändern.

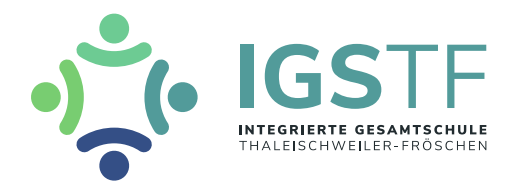

# 6) <u>WebUntis nutzen</u>

Auf der Startseite sehen Sie die aktuellen Nachrichten zum Tag. Über das Menü auf der linken Seite können Sie sich über den aktuellen Stunden- und Vertretungsplan Ihres Kindes informieren. Hier können später auch Klassendienste und Hausaufgaben eingesehen werden.

| WebUntis   IGS Thaleischweiler-Fröschen   IGS Thaleischweiler-Fröschen   IGB   Heute   IGB   Übersicht   IGB   Mein Stundenplan   IGB   Hausaufgaben   IGB   Dienste                                                                            | Heute 09.11.2023 Te Anmeldung: Sie haben keine E-Meil in ihrem Profil hinterlegt.  Nachrichten  Donnerstag, 09.11. Die Vorabi-Klausur 13 Bio, Ch, Phy findet von der 15. Stunde in den Räumen 136-137 statt (MAR, LET, HAA). Heute finden die Kursarbeiten GK SkEk, G und LK Soz. 11 in der 9-10. Stunde in den jeweiligen Räumen statt (BUN, SCS, SWA, WEP). Heute findet für die Kassa Dou und 10d in der 2. Stunde in der Mensa ein Vortrag des Landtages statt (BUN, BUR). In der 3. Stunde wird dieser Vortrag für den 11. Jahrgang (Mensa) stattfinden (SWA, WEP, BUN). |  |  |
|----------------------------------------------------------------------------------------------------|----------------------------------------------------------------------------------------------------|--|--|
| <u>Hinweis:</u><br>Der Stunden- und<br>werden.                                                                                                    | Vertretungsplan kann immer nur einen Tag im Voraus eingesehen                                                                                                    |  |  |
| <ul> <li><b>7)</b> <u>Abmelden</u></li> <li>Nutzen Sie die Schaltfläche unten links, um sich abzumelden.</li> <li> <u>Abmelden</u> <u>Abmelden</u> <u>Hinweis:</u> </li> <li>Nach 30 Minuten werden Sie automatisch abgemeldet.     </li> </ul> |                                                                                                    |  |  |

# Hinweis:

Bitte laden Sie sich erst jetzt (optional) die App auf Ihr Smartphone (oder das Smartphone Ihres Kindes) und loggen Sie sich dort mit dem neuen Passwort ein! Auch in der App muss vor der Erstanmeldung die Schule ausgewählt werden!